## 海洋大學 L2TP / IPsec VPN 連線方式說明

| 1.請在 Windows 10 桌面左下角的開始圖示 .  | 按下滑鼠 <b>左鍵</b> , | <sup>,</sup> 然後點選 <u>網路連線</u> |
|-------------------------------|------------------|-------------------------------|
| 應用程式與功能(F)                    |                  |                               |
| 電源選項(O)                       |                  |                               |
| 事件檢視器(V)                      |                  |                               |
| 系統(Y)                         |                  |                               |
| 装置管理員(M)                      |                  |                               |
| 網路連線(W)                       |                  |                               |
| 磁碟管理(K)                       |                  |                               |
| 電腦管理(G)                       |                  |                               |
| Windows PowerShell(I)         |                  |                               |
| Windows PowerShell (系統管理員)(A) |                  |                               |
| <br>工作管理員(T)                  |                  |                               |
| 設定(N)                         |                  |                               |
| 檔案總管(E)                       |                  |                               |
| 搜尋(S)                         |                  |                               |
|                               |                  |                               |

| 2. 出現設定狀態頁面,點選左手邊『VPN』選項 |                                         |
|--------------------------|-----------------------------------------|
| 設定                       |                                         |
| 命 首頁                     | 狀態                                      |
| <b>尋找設定</b> ク            | 網路狀態                                    |
| 網路和網際網路                  | □— ⊡ — ⊕                                |
| ● 狀態                     |                                         |
| ₽ 乙太網路                   | 您已連線到網際網路                               |
| ☞ 撥號                     | 石心使用的行動數據刀条交限,可將此網路設為計重的資建線或變<br>更其他內容。 |
| % VPN                    | □ 乙太網路 26.94 GB     □ 最近 30 天内     □    |
| Proxy                    | 內容數據使用量                                 |
|                          |                                         |

| 3. 進入 VPN 設定畫面 <sup>,</sup> 點選『 <b>新增 VPN 連線</b> 』 |                |
|----------------------------------------------------|----------------|
| 設定                                                 |                |
| <b>命</b> 首頁                                        | VPN            |
| 尋找設定 ク                                             | + 新增 VPN 連線    |
| 網路和網際網路                                            |                |
| ⊕ 狀態                                               | 進階選項           |
| ₽ 乙大網路                                             | 允許計量付費網路上的 VPN |
| ☆ 撥號                                               | 漫遊時允許 VPN      |
| ∞ VPN                                              | 「刑版            |
| Proxy                                              |                |
|                                                    |                |
|                                                    |                |

4. 請依下列資訊輸入,或參考圖片設定

VPN 提供者:【下拉選擇】Windows(內建)

連線名稱:((請自行設定您方便記憶之連線名稱))

伺服器名稱或位址:140.121.91.100 或 140.121.91.102

VPN 類型:【下拉選擇】L2TP/IPsec (使用預先共用金鑰)

預先共用金鑰:v1000@NTOU(請注意大小寫)

| 新增 VPN 連線               |  |
|-------------------------|--|
| VPN 提供者                 |  |
| Windows (內建) ~          |  |
| 連線名稱                    |  |
| 海洋大學VPN                 |  |
| 伺服器名稱或位址                |  |
| 140.121.91.100          |  |
| VPN 類型                  |  |
| L2TP/IPsec (使用預先共用金鑰) V |  |
| 預先共用金鑰                  |  |
| ••••••                  |  |

| 5. 接續步驟 4. 請依下列資訊輸入, 或參考圖片設定       |
|------------------------------------|
| 登入資訊的類型:【下拉選擇】使用者名稱與密碼             |
| 使用者名稱:(電子郵件帳號,不含@mail.ntou.edu.tw) |
| 密碼(選擇性):(電子郵件密碼)                   |
| 【勾選】 記住我的登入資訊 (方便日後不須再重複輸入密碼)      |
| 登入資訊的類型                            |
| 使用者名稱與密碼                           |
| 使用者名稱 (選擇性)                        |
| wifi                               |
| 密碼 (選擇性)                           |
| •••••                              |
| ✓ 記住我的登入資訊                         |

| 6. 完成後,可看到新增的 VPN 連線,於右手邊點選 變更介面卡選項      |                                          |
|------------------------------------------|------------------------------------------|
| VPN<br>+ <sup>新増 VPN 連線</sup><br>湾洋大學VPN | 相戰設定<br>變更介面卡選項<br>變更進階共用還項<br>網路和共用中心   |
| 進階選項                                     | Windows 防火牆                              |
| 允許計量付費網路上的 VPN                           | 來自網站的說明<br>設置 VPN                        |
| 漫遊時允許 VPN                                | <ul> <li>取得協助</li> <li>提供意見反應</li> </ul> |
|                                          |                                          |

| 7. 選到剛剛新增的 <u>VPN</u> 連線網路·點選滑鼠右鍵·再點選 <u>內容</u>            |                      |  |
|------------------------------------------------------------|----------------------|--|
| → 新設 → BBV/DN                                              |                      |  |
| ← → ∨ ↑ 🔄 > 控制台 > 網路和網際網路 > 網路連線 >                         |                      |  |
| 組合管理 ▼   啟動這個連線   重新命名這個連線   刪除這個連線                        | 變更這個連線的設定            |  |
| AWAR 12<br>Realtek PCIe GbE Family Control<br>WAN Miniport | (L2TP)<br>建線/中斷連線(O) |  |

8. 選擇**安全性**頁簽,下方點選『允許這些通訊協定』,再將下方三個選項打勾勾選,按下確定。

(請參考圖片設定)

| ■ 海洋大學VPN 內容                                         | ×           |
|------------------------------------------------------|-------------|
| 一般 選項 安全性 約路功能 共用                                    |             |
| VPN 類型(I):                                           |             |
| 使用 IPsec 的第三層通道通訊協定 (L2TP/IPSe                       | c) ~        |
| 資料加密(D):                                             | 進階設定(S)     |
| 可省略加密 (即使沒有加密也要連線)                                   | ~           |
| 驗證                                                   |             |
| ○使用可延伸的驗證通訊協定 (EAP)(E)                               |             |
|                                                      | $\sim$      |
|                                                      | 內容(R)       |
| ● 允許這些通訊協定(P)                                        |             |
|                                                      |             |
| ✓ 未加密的密碼 (PAP)(U)                                    |             |
| ☑ Challenge Handshake 驗證通訊協定 (                       | (CHAP)(H)   |
| Microsoft CHAP Version 2 (MS-CHAP                    | ° ∨2)       |
| <ul> <li>自動使用我的 Windows 登入名稱,<br/>有的話)(A)</li> </ul> | 及密碼 (及網域,如果 |
|                                                      |             |
|                                                      | 確定 取消       |
|                                                      |             |
|                                                      |             |

| 9. 回到 VPN 連線設定畫面即可點該 | <u>選連線</u>       |
|----------------------|------------------|
| 設定                   |                  |
| 命 首頁                 | VPN              |
| 尋找設定 ク               | 十 新增 VPN 連線      |
| 網路和網際網路              | 新祥士 (第1/DN)      |
| <b>伊</b> 狀態          | タード<br>人学<br>VPN |
| <b>記</b> 乙太網路        | 連線進階選項移除         |
| 龠 撥號                 | 谁階潠項             |
| °∞ VPN               | 允許計量付費網路上的 VPN   |
| Proxy                | 開啟               |

| 10. 出現 <b>已連線</b> |                                      |
|-------------------|--------------------------------------|
| 設定                |                                      |
| 命 首頁              | VPN                                  |
| 尋找設定 ク            | 十 新增 VPN 連線                          |
| 網路和網際網路           | ──────────────────────────────────── |
| ● 狀態              | 已連線                                  |
| <b>記</b> 乙太網路     | 進階選項中斷連線                             |
| 龠 撥號              | 進階選項                                 |
| ∞ VPN             | 允許計量付費網路上的 VPN                       |
| Proxy             | 開啟                                   |

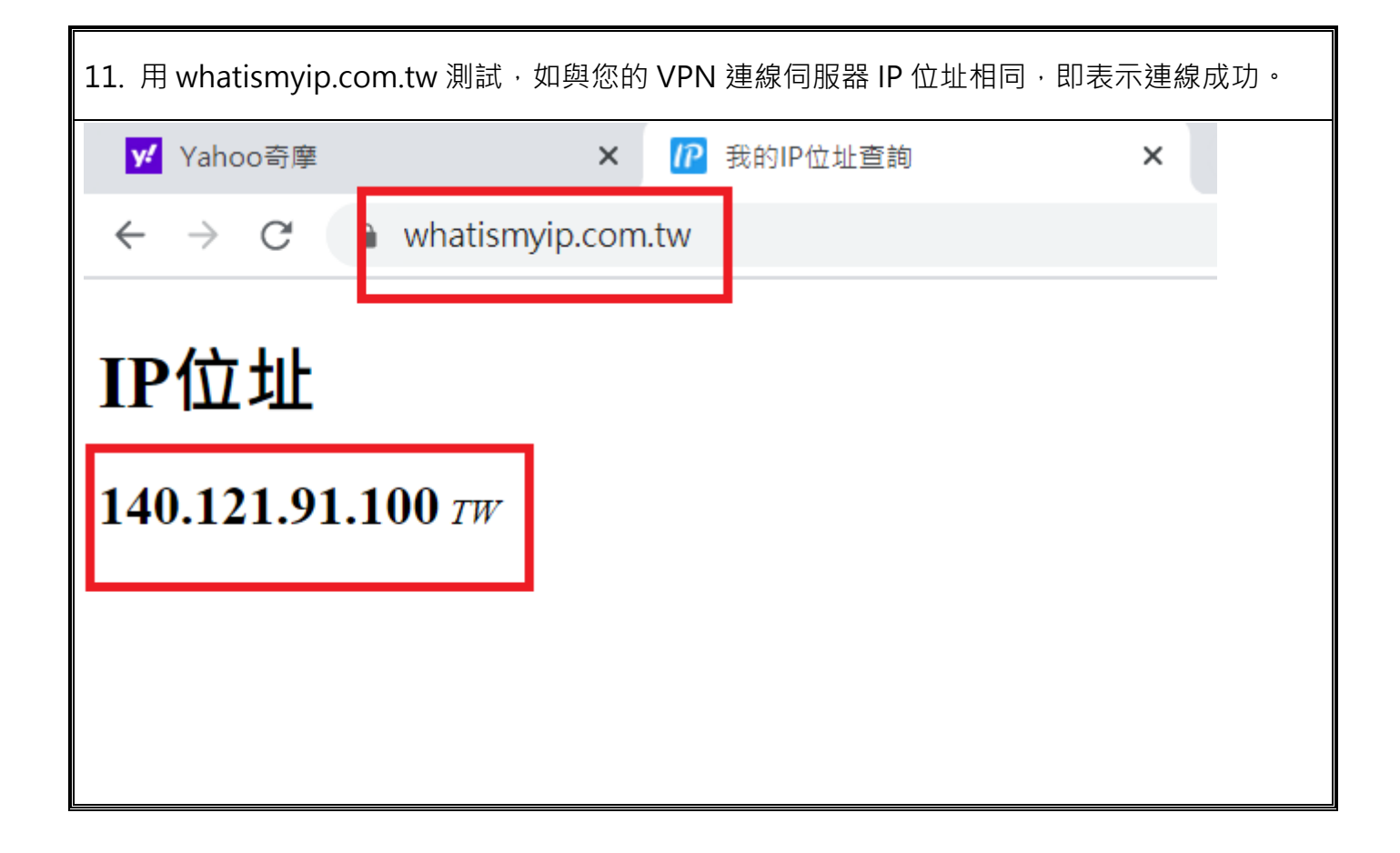